Statistisk sentralbyrås håndbøker

# Produktregister Versjon 3.0

Brukerveiledning

2000

100

And

3000

JUDICO NOL MAN

Statistisk sentralbyrås håndbøker

# Produktregister Versjon 3.0

# Brukerveiledning

**Statistisk sentralbyrå • Statistics Norway** Oslo—Kongsvinger 1995

# Innhold

| Innledning — bruk av systemet                                             | 5  |
|---------------------------------------------------------------------------|----|
| Innhold i Produktregisteret                                               | 5  |
| Forholdet mellom Produktregister og Produktkatalog                        | 5  |
| Tilgang til å oppdatere registeret                                        | 6  |
| Oppstart                                                                  | 6  |
| Hente produkt                                                             | 8  |
| Nytt produkt                                                              | 8  |
| Skjermbildet                                                              | 9  |
| Lange tekster                                                             | 10 |
| Feltbeskrivelser                                                          |    |
| Hode/Produktnavn                                                          | 11 |
| Produktinformasjon                                                        | 12 |
| Tekstfelter                                                               | 14 |
| Oppgavegivere etc.                                                        | 15 |
| Direkte datainnsamling                                                    | 16 |
| Administrative data                                                       |    |
| Oppdragsgivere og brukere                                                 | 17 |
| Publiseringssteder                                                        |    |
| Økonomi                                                                   |    |
| Timeverk                                                                  | 19 |
|                                                                           |    |
| Utskrift av produktskjema                                                 |    |
| Utskrift av skjema for det produktet som er hentet inn                    | 20 |
| Utskrift av flere av eller alle seksjonens produkter                      | 21 |
| Tabeller                                                                  | 23 |
| Hvordan skal jeg få til å                                                 | 25 |
| Registrere nytt produkt                                                   | 25 |
| Ondatere/endre produkt                                                    | 25 |
| Lagre endringer                                                           |    |
|                                                                           |    |
| Menyvalg                                                                  | 26 |
| Fil                                                                       | 26 |
| Redigering                                                                | 27 |
| System                                                                    | 27 |
| Produktregister                                                           | 27 |
| Vindu                                                                     | 27 |
| Hjelp                                                                     | 28 |
| Verktøylinjaler                                                           | 28 |
| Diverse opplysninger                                                      |    |
| Maskinkrav                                                                |    |
| Ansvarsforhold                                                            | 30 |
| Bruk av kataloger                                                         | 30 |
| Systemansvarlig                                                           |    |
| Produktkatalog                                                            |    |
| Stikkord                                                                  | 37 |
|                                                                           |    |
| Figurer                                                                   | 34 |
| De sist utgitte publikasjonene i serien Statistisk sentralbyrås håndbøker | 35 |

# Innledning — bruk av systemet

Produktregisteret brukes til å vedlikeholde og rapportere informasjon om SSBs produkter og i noen tilfelle delprodukter.

Systemet er allment tilgjengelig for ansatte i SSB. Dette innebærer at alle kan gjøre oppslag i systemet og skrive ut rapporter. Det kreves imidlertid autorisasjon for å gjøre oppdateringer i systemet, se nedenfor.

## Innhold i Produktregisteret

Produktregisteret inneholder informasjon av faglig og økonomisk/ressursmessig art om alle de viktigste produktene til Statistisk sentralbyrå. For statistikkprodukter med egen datainnsamling, er registeret mer omfattende enn andre produkter. Registeret inneholder informasjon om følgende hovedtemaer:

- Generelt
  - Ansvarsforhold (ansvarlig seksjon, person)
  - Klassifisering, formål med virksomheten
  - Status og referanser i EØS samarbeid
  - Faglige referanser og tilknytning til egen virksomhet
  - Basis for datainnhenting, lovhjemler, trekkgrunnlag
  - Om statistikken inngår i helhetlige statistikksystemer
- Oppgavegivere og frigivelse av resultater
   Når frigis foreløpige/endelige resultater, purringer, tvangsmulkt, imputeringer og antall oppgavegivere.

Ressursbruk

Systemet er integrert med timeregnskap og pengeregnskap og inneholder vis-bilder for timeverk og kalkulerte kostnader basert på "SPK"-prinsippet.

- Direkte datainnhenting Innsamlingsmetoder, antall observasjonsenheter, tidsbruk hos oppgavegiver, svarprosenter.
- Bruk av administrative registre
- Publisering
- Brukere/oppdragsgivere

Oppdatering, dvs. registrering av informasjon om nye produkter, endring av informasjon og sletting av informasjon kan bare gjøres av personer som er autorisert for dette. Ved oppstart vil brukerens navn og seksjonstilhørighet bli vist på skjermen. Hvilke autorisasjoner den enkelte har, er registrert i systemet. For å justere din egen eller andres tilgang, må du kontakte systemansvarlig.

### Forholdet mellom Produktregister og Produktkatalog

*Produktkatalogen* er en løpende oversikt over alle produkter som er definert i SSB. En del av produktene i katalogen, særlig sluttprodukter og viktige utviklingsprosjekter, er det viktig å registrere i Produktregisteret, slik at informasjon av faglig art kan registreres.

Det kan planlegges og registreres utførte timeverk på alle produkter i Produktkatalogen, uavhengig av om de er med i produktregisteret eller ikke. Det er derfor ikke nødvendig å registrere produkter/delprodukter i Produktregisteret for å kunne bruke dette til timeverksplanlegging/-oppfølging.

Informasjonene i Produktkatalogen er tilgjengelig også via Produktregisteret, jfr avsnittet Hode/Produktnavn side 11. All informasjon i «Hode» er lagret i Produktkatalogen. Jfr ellers avsnittene Produktkatalog side side 31 og Systemansvarlig side 30.

## Tilgang til å oppdatere registeret

Tilgang til å oppdatere er fastlagt etter følgende regler:

- 1. Enkelte personer i hver avdeling har adgang til å oppdatere alle produkter innenfor avdelingenes ansvarsområde.
- 2. Alle seksjonssjefer har anledning til å oppdatere alle produkter innenfor seksjonens område.
- 3. Prosjektleder/produktansvarlig (se i vinduet Faglig innhold ) har adgang til å oppdater hvert av de produkter hun eller han har ansvar for.

Hvor vidt du har adgang til å oppdatere et gitt produkt eller ikke, framgår av feltet "Oppdatere" som ligger til høyre i Hodet, øverst i vinduet. Her vil det bli angitt om brukeren har anledning til å oppdater det produktet som er hentet fram.

Før du kan registrere informasjoner om et produkt, må produktet registreres i produktkatalogen og tildeles produktnummer og eventuelle delproduktnumre. Dette gjøres av systemansvarlig.

### Oppstart

Produktregister er et Windows-basert system som utelukkenda kan kjøres fra Windows. Systemet startes ved å klikke på ikonet «Prodreg» i programgruppa «SSB administrasjon»:

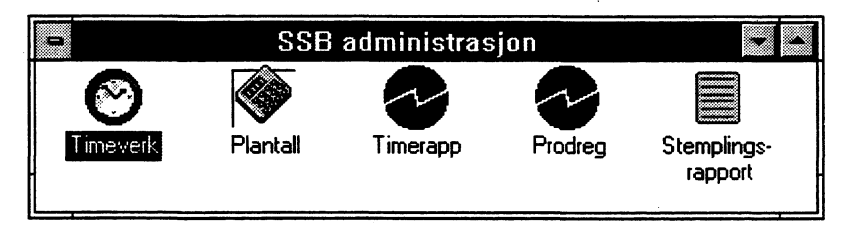

Etter en kort stund vil dat dette oppstartbildet bli vist på skjermen:

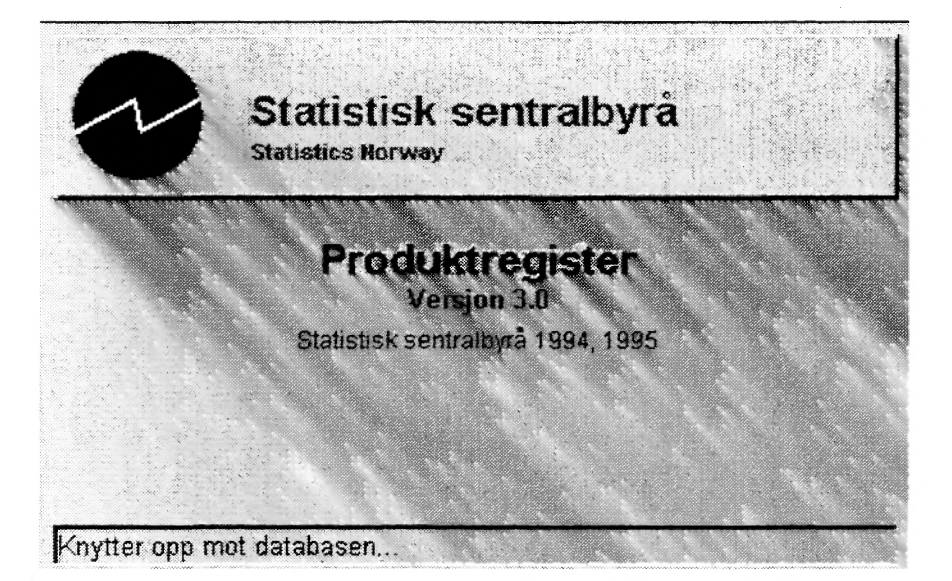

Dette bildet vil være synlig mens programmet kobler seg opp mot databasen, henter inn nødvendige systemtabeller og gjør klar hovedvinduet.

Når programmet er ferdig lastet inn, ser vil du ha følgende vindu på skjermen:

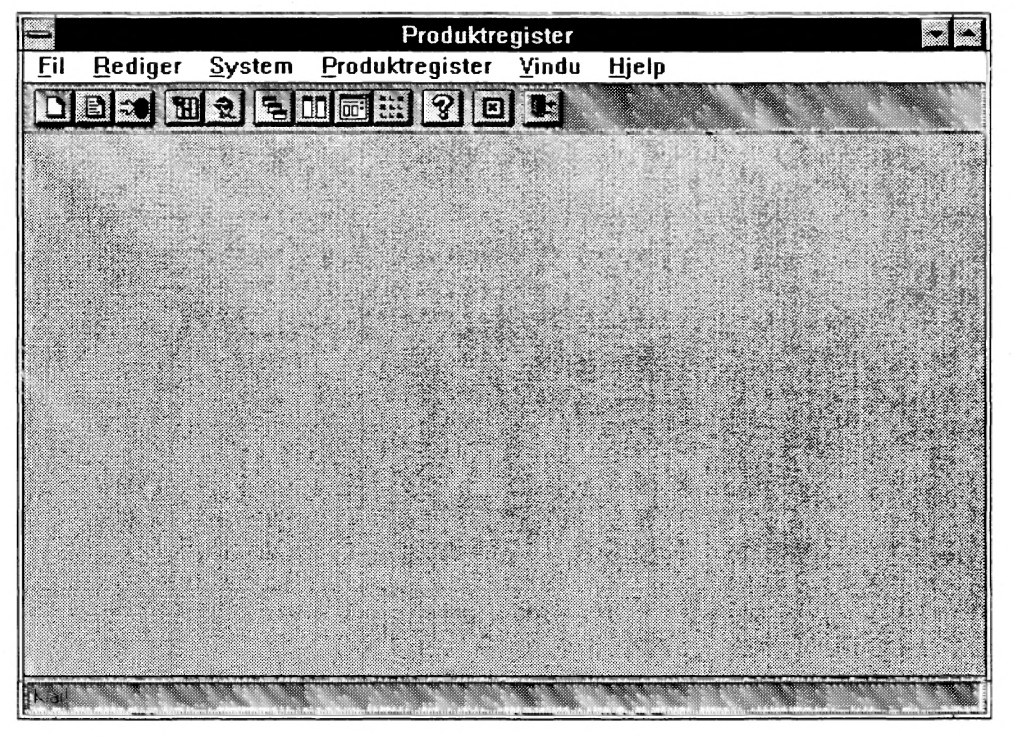

Figur 1 Produktregisterets hovedvindu

Dette er hovedvinduet i produktregister. Skjermbildet er nærmere forklart i kapittelet Skjermbilde side 8. Nå kan du hente inn et produkt eller opprette nytt produkt. Du kan også se på og/eller ta utskrift av kataloger.

### Hente produkt

Du kan hente inn et produkt ved å bruke menyvalget Fil | Hent eller ved å klikke på det andre ikonet på verktøylinjalen. Når du har gjort dette, vil følgende dialog dukke opp:

| an shaar a shaar | Hent produkt                           |                 |
|------------------|----------------------------------------|-----------------|
| Seksjon: 230     | Seksjon for utenriksh., energi og ind. | Ansvarlig enhet |
| Produkt: 232     | O Produktnummer                        |                 |
| Delprod.: D      | Industristatistikk                     | O Produktnayn   |

Figur 2 Hent produkt

Her skal du oppgi hvilket produkt du ønsker å hente fram.

Dersom du vet hvilket produkt du vil hente, kan du taste inn seksjonsnummer, produktnummer og delproduktnummer i de hvite feltene. Trykk Tab-tasten mellom hvert felt på vanlig (Windows) måte.

Dersom du ikke kjenner produktnummer og eller delnummer, begynner du med å taste inn riktig seksjon og deretter Tab. Programmet vil da hente inn en liste over alle produkter denne seksjonen er ansvarlig for, og som er registrert i produktregistert. Dersom du klikker på den lille pila til høyre i feltet Produkt, vil denne lista bli synlig. Du velger i lista ved å klikke på riktig produktnummer.

Når dette er gjort, vil alle delprodukter under dette produktet bli hentet inn, og du kan velge delprodukt på samme måte.

Dersom du ikke vet hvilken seksjon som er ansvarlig for det produktet du er interessert i, kan du taste «100» i feltet seksjon. da vi alle produkter bli hentet inn, men dette vil ta noe tid, da det er registrert data om flere hundre produkter i databasen. Taster du et avdelingsnummer, f.eks. «400» vil denne avdelingens produter bli hentet.

### Nytt produkt

Dersom du skal opprette et nytt produkt i produktregisteret, må du først forsikre deg om at du er autorisert til å gjøre dette. For å være autorisert må du som hovedreleg være en av følgende:

- Registret som ansvarlig for produktet i produktkatalogen
- Leder for den seksjonen som er ansvarlig for produktet

Av dette følger at produktet må være opprettet i produktkatalogen før det kan opprettes i produktregisteret. Det er Systemansvarlig som opprettet nye produkter i Produktkatalogen.

Når alt dette er på plass, kan du velge Fil | Nytt produkt i menyen eller klikke på ikonet lengst til venstre på verktøylinjalen. Ett nytt produkt vil blio opprettet i produktregisteret, og du kan gå i gang med å registrere informasjon om dette i produktregisteret.

### Skjermbildet

Når du har hentet fram et produkt eller opprettet et nytt, vil skjermbildet se ut omtrent som følger:

|   |                                                       | Produktreg                                                                                                    | jister                                                                                                    |                                                                                                    | E.                                  |
|---|-------------------------------------------------------|----------------------------------------------------------------------------------------------------|----------------------------------------------------------------------------------------------------|----------------------------------------------------------------------------------------------------|-------------------------------------|
| B | ediger <u>S</u> ystem ⊻indu                           | <u>Hj</u> elp                                                                                                    |                                                                                                    |                                                                                                    |                                     |
| Ð |                                                       | :?¤₽                                                                                                    |                                                                                                    |                                                                                                    |                                     |
|   | an an an an an an an an an an an an an a              | Oppdater                                                                                                    | produkt                                                                                                    |                                                                                                    |                                     |
|   | Produkt: 248 Kon<br>Delorodukt: 3 Kon                 | sumprisindexsum<br>Sumprisindexsum                                                                                            | Prodoktype.<br>Emne:                                                                                                    | Ekstern<br>Konsumprisindeks                                                                                                  |                                     |
| 1 | In Carlio Seksion 240 Sek<br>Visvarite person: SAN 1A | sion for ekonomiske .nd.<br>SE SANDBERG                                                                                       | kalaren Hinanstering:  <br>  Disisan idar                                                                                         | Fellesfinansiert (Stats<br>oppd.stare dette prod                                                                             | opp 👥                               |
|   | Product Dpgaveg.                                      | Ir.Data Registre                                                                                                    | Brakens Problement                                                                                                    | Therefore Dico                                                                                                    | nomi                                |
|   | Er dette en<br>Virksomhetstype                        | Statistikk                                                                                                    | 1                                                                                                    | Startir.<br>Startir. 9999                                                                                                    |                                     |
|   | Publiseingshappigket<br>Publi mål for usikkende       | Manedlig<br>Nei                                                                                                    | • 3)sla<br>•                                                                                                    | textsion 3r 0000                                                                                                    |                                     |
|   | Status EØS samarbeid<br>Roteranget EØS                | Uforpliktet<br>EUROSTAT arbeider mi<br>etablere en internasjon                                                                | ed en lovforordning (ramr<br>al harmonisert konsumpr                                                                              | ne-) der målet er å<br>Isindeks                                                                                              | - [                                 |
|   | Tuknymug til annen<br>virkeomhet                      | Vekter: Forbruksunders<br>omsetning fra den årlige                                                                            | økelsen - budsjettandelei<br>e Varehandelsstatistikker                                                                            | r og regionsvis<br>n - i begge tilfelle som                                                                                  | -                                   |
|   | Faglige referanser                                    | Rapport 91/8                                                                                                    |                                                                                                    |                                                                                                    |                                     |
|   | hngår i: Nasjon                                       | alreginskapet 🗵 Ressu                                                                                                    | rsregnskapet 🗖 Andre s                                                                                                    | tatisliske systemer T                                                                                                    |                                     |
|   | Tekstict<br>Fornål<br>Merknader<br>C Trekkgrunnlag    | Formålet med statistik<br>som private husholdnin<br>prisendringer på varer<br>detaljhandelsnæring. I<br>Publicaringen omfatte | kken er å måle prisendri<br>nger konsumerer. Statis<br>og tjenestegruppe, etter<br>Det gis også indekser fo<br>r også indekser fo | nger på varer og tjene<br>tikken gir opplysning<br>leveringssektor og e<br>r detaljerte varer og t<br>I for konsumerie dviki | ester<br>er om<br>tter<br>jenester. |

Som du ser er programmet lagt opp som et vanlig Windows-program med mulighet for å ha flere «dokumenter» dvs produkter i aktivitet samtidig. I tillegg til menyen finner du verktøylinjaler; en horisontal rett under menyen, og en vertikal i venstre marg. Den horisontale inneholder kommandoer som (stort sett) er tilgjengelige hele tiden, mens den vertikale verktøylinjalen vil forandre seg avhengig av hvilken type vindu som er aktivt.

Dersom du foretrekker å arrangere verktøylinjalene på en annen måte, kan du ordne dette ved å klikke på linjalen med *Høyre* musetast.

Under den horisontale verktøylinjalen, ligger hodet. Dett er beskrevet nærmere i kapittelet om Feltbeskrivelser.

Under hodet ligger et sett med datavinduer som hver for seg brukes til å se på og/eller oppdatere en del av produktregisteret. Produktregisteret består av i alt 8 deler, og du kan bla i mellom dem ved hjelp av hurtigfinneren som ser slik ut:

|      |        |                |               | and a substantial stream of the | August 100 200 200 200 200 200 200 200 200 200 |             | C. Property of American Managements                                                                                                    | and and the second second second |  |
|------|--------|----------------|---------------|---------------------------------|------------------------------------------------|-------------|----------------------------------------------------------------------------------------------------|----------------------------------|--|
| F    | 1 t    | A              | Mart. M 1. 9  |                                 | 17                                             | Ph 4 24 5   | and the second second se | AN 2                             |  |
| UTDO | H CLCT | I IDDREDVIDA ? | 1 117 1 1 212 | - CONCTRO                       | HOHORO I                                       | MUDICOTION. | 1 IM OVDIV                                                                                                    | Invonom:                         |  |
| F100 | WALL X | CODUCING CU.   | LHLONG.       | TACULONC *                      | DIDACIC                                        | L'ADROCHHA  | 11111100001010                                                                                                    | DRUHUHIH 8                       |  |
|      |        |                |               |                                 |                                                |             |                                                                                                    |                                  |  |
|      |        |                |               |                                 |                                                |             |                                                                                                    |                                  |  |

#### Figur 3 Hurtigfinner

Ved å klikke på riktig stikkord, vil informasjon om denne delen av registert bli hentet fram. Innholdet i hver enkelt del er beskrevet nærmere i kapittelet Feltbeskrivelser side 11.

Nederst i vinduet ligger en statuslinje. Her vil det underveis dukke opp hjelp om menyvalgene og meldinger til brukeren.

### Lange tekster

I flere vinduer er det en del felter der det skal registreres tekstlig informasjon av en viss lengde, f.eks i feltet Formål. I disse feltene kan tekst registreres direkte, og teksten vil rulle automatisk etter behov slik at det er god plass til flere linjer med tekst.

Dersom tekstenn blir lang nok, vil den imidlertid ikke vises fullt ut i feltet i vinduet. I slike tilfelle kan du lese og redigere hele teksten ved å dobbeltklikke på tekstfeltet. Da vil dette vinduet dukke opp:

| u I | Rediger tekstfelt                                                                                                    |
|-----|----------------------------------------------------------------------------------------------------|
|     | Formålet med statistikken er å måle prisendringer på varer og tjenester som private<br>husholdninger konsumerer. Statistikken gir opplysninger om prisendringer på varer og<br>tjenestegruppe, etter leveringssektor og etter detaljhandelsnæring. Det gis også indekser<br>for detaljerte varer og tjenester. Publiseringen omfatter også internasjonale tall for<br>konsumprisutviklingen. |
|     | Statistikken omfatter flere delundersøkelser. Hovedundersøkelsen bygger på et 1850<br>bedrifter, husleieundersøkelsen(kvartal) på 1800 og øvrige delundersøkelser(halvårlig) på<br>340 bedrifter.                                                                                                    |
|     |                                                                                                    |
|     | Skriv ut Kopier Klipp ut Lim inn Qk Avbryt                                                                                                    |

Figur 4 Rediger tekstfelt

Som du ser, inneholder dette vinduet den samme teksten som ligger i feltet «Formål» i eksepmelet over. I dette vinduet kan du lese og redigere lange tekster. Du kan også skrive ut teksten om du ønsker dette. I tillegg kan du koiere tekst inn i feltet fra andre kildre, og du kan kopiere eller klippe ut tekst og lime denne inn andre steder, f.eks i et annet felt eller i Word eller Mailman.

Når du er ferdig klikker du på OK. Da vil vinduet forsvinne, og den endrede teksten legges tilbake i teksfeltet du hentet den fra. Dersom du klikker på Avbryt forsvinner vinduet uten at den endrede teksten legges tilbake du vil da finne at teksten i tekstfeltet er uendret.

# Feltbeskrivelser

Systemet består av i alt 8 vinduer der det kan registreres informasjon om enten produkt eller delprodukt. Du kan bl.a i skjermbildene ved hjelp av raden med knapper som ligger til venstre i vinduet.

Alle vinduene har et felles hode som inneholder produkt tittel og delprodukttittel slik at du hele tiden har fullstendig identifikasjon av produktet på skjermen mens du arbeider.

### Hode/Produktnavn

Alle de 8 vinduene har et felles hode som inneholder produkttittel og delprodukttittel slik at du hele tiden har fullstendig idenifikasjon av produktet på skjermen mens du arbeider.

Disse feltene brukes når du skal finne fram et nytt produkt, eller registrere ett produkt som ikke tidligere har vært lagret i produktregisteret.

Verdien i disse feltene skal registreres når produktet opprettes i produktkatalogen, og de er hentet derfra.

I hodet har flere av feltene grå bakgrunn. **Disse kan ikke endres direkte i fra dette systemet!** Det er systemansvarlig som har ansvaret for å legge inn disse informasjonene i produktkatalogen. De feltene som har hvit bakgrunn kan oppdateres.

| Produkt           | 232 | Industristatistikk                     | Produktype:  | Ekstern                   | • |
|-------------------|-----|----------------------------------------|--------------|---------------------------|---|
| Deiprodukt        | 1   | Industristatistikk, drift              | Emne:        | Industri                  | • |
| Ansvarlig seksion | 230 | Seksion for utenriksh., energi og ind. | inansiering: | Statsoppdrag              | • |
| Ansvarlig person: | JAS | UAN STENSRUD                           | Du kan ikke  | oppdatere dette produktet |   |

Figur 5 Hode

I hodet finner du følgende felter:

### **Produkt:**

Her skal produktnummer (3 siffer) registreres. Riktig Tittel vil bli vist til høyre for nummeret dersom nummeret finnes i produktkatalogen. Nummeret kan tastes inn direkte dersom det er kjent, eller det kan hentes fram ved å klikke på pila til høyre for feltet. Da vil en liste med nummer og navn på produkter dukke opp under feltet.

Ved nyregistrering inneholder denne lista alle produkter i produktkatalogen som ikke er registrert i produktregisteret.

Ved framhenting av produkt fra produktregistert inneholder denne lista de produktene i produktkatalogen som er med i registeret.

## **Delprodukt:**

Delproduktnummer (1 siffer) registreres på samme måte som produktnr. Dersom ingen delproduktnr finnes, brukes verdien 0 (null).

### Ansvarlig seksjon:

Nummer og navn på den seksjonen som har ansvar for produktet.

### Ansvarlig person:

Den personen som er faglig ansvarlig i seksjonen.

### **Produkttype:**

Dette feltet har følgende mulige verdier:

- Eksternt produkt, dvs produktet er i hovedsak rettet mot sluttbrukere.
- Internt produkt, alle andre produkter, dvs støttefunksjoner, administrative oppgaver etc.

### Emne:

Emnekode etter den nye emneinndelingen fra 1995.

#### **Finansiering:**

Her er følgende verdier lovlige:

For eksterne produkter:

- Statsoppdragsfinansiert
- Eksternfinansiert (fullt ut oppdragsfinansiert)
- Fellesfinansiert, dvs både statsoppdrag og eksternfinansiering

For interne produkter:

- Overhead; finansieres gjennom overhead på Statsoppdrags-, Ekstern- eller fellesfinansierte produkter.
- Interprising, finansiert gjennom intern prissetting. Dette gjelder interne tjenester der kostnaden belastes det enkelte Eksternprodukt; dvs dataregistrering, intervjutjenester (som ikke er eksternprodukt), stormaskinkostnader (CPU-tid) og edb-tjenester.

### **Oppdatere**

Angir om brukeren kan oppdatere det produktet som er hentet fram. Dersom brukeren kan oppdatere, står dette med grønn skrift i feltet nederst til høyre. Dersom bruken ikke kan oppdatere står dette med rød skrift.

#### Produktinformasjon

Dette er det første vinduet som vises når et nytt produkt opprettes eller hentes inn:

| Er delte en                                                                                                    |                                                                                                    |                           | Startår:                                                                                                    |                                                      |  |  |  |
|----------------------------------------------------------------------------------------------------|----------------------------------------------------------------------------------------------------|---------------------------|----------------------------------------------------------------------------------------------------|------------------------------------------------------|--|--|--|
| Virksomhetstype                                                                                                    | Statistikk                                                                                                    | <b>±</b>                  | Sluttår: 99                                                                                                    | 399                                                  |  |  |  |
| Publiseringshyppighet                                                                                                    | Månedlig                                                                                                    | <b>±</b>                  | Siste revisjon år: 00                                                                                                 | 000                                                  |  |  |  |
| Publ. mål for usikkerhet                                                                                                    | ? Nei                                                                                                    | <u>*</u>                  |                                                                                                    |                                                      |  |  |  |
| Status EØS samarbeid                                                                                                    | : Uforpliktet                                                                                                    | <b>±</b>                  |                                                                                                    |                                                      |  |  |  |
| Referanser EØS                                                                                                    | EUROSTAT arbeider med e etablere en internasjonal ha                                                                                                    | n lovforord<br>armonisert | ning (ramme-) der målet<br>konsumprisindeks.                                                                          | erå                                                  |  |  |  |
| Tilknytning til annen<br>virksomhet                                                                                                    | Vekter. Forbruksundersøkelsen - budsjettandeler og regionsvis<br>omsetning fra den årlige Varehandelsstatistikken - i begge tilfelle som                     |                           |                                                                                                    |                                                      |  |  |  |
|                                                                                                    | Rapport 91/8                                                                                                    |                           |                                                                                                    |                                                      |  |  |  |
| Faglige referenser                                                                                                    | : Rapport 91/8                                                                                                    |                           |                                                                                                    |                                                      |  |  |  |
| Faglige referenser<br>Inngår i: Nasjor                                                                                                    | Rapport 91/8<br>Nalregnskapet 🗵 Ressursre                                                                                                    | gnskapet                  | T Andre statistiske syst                                                                                              | emer 🗆                                               |  |  |  |
| Faglige referanser<br>Inngår i: Nasjor<br>Spes. andre stat. systemer                                                                                                    | Rapport 91/8<br>nalregnskapet 🗵 Ressurere                                                                                                    | gnskapet                  | T Andre statistiske syst                                                                                              | emer 🗖                                               |  |  |  |
| Faglige referanser<br>Inngår i: Nasjor<br>Spes. andre stat. systemer<br>Egen datainnsamling?                                                                                                    | Rapport 91/8<br>nalregnskapet 🕅 Ressurere<br>-<br>-<br>-<br>- Utvalgstelling                                                                                 | gnskapet                  | Andre statistiske syst                                                                                                | emer <b>F</b>                                        |  |  |  |
| Faglige referanser<br>Inngår i: Nasjor<br>Spes. andre stat. systemer<br>Egen datainnsamling?                                                                                                    | Rapport 91/8<br>nalregnskapet 🔀 Ressursre<br>-<br>-<br>-<br>-<br>Utvalgstelling<br>: Månedlig                                                                | gnskapet                  | Andre statistiske sysl<br>Bruk av bedriftsreg<br>Ant. observasjonsenh.                                                | isteret:                                             |  |  |  |
| Faglige referanser<br>Inngår i: Nasjor<br>Spes. andre stat. systemer<br>Egen datainnsamling? 🕅<br>Hyppighet datainnsamling<br>Lovhjemmel                                                                | Rapport 91/8<br><b>nalregnskapet IX Ressursre</b><br>Utvalgstelling<br>Månedlig<br>Statistikkloven § 2 - 2                                                   | rgnskapet                 | Andre statistiske syst<br>Bruk av bedriftsreg<br>Ant. observasjonsenh<br>Ant. dataelementer                           | emer <b>Г</b><br>isteret:<br>2.000<br>10.000         |  |  |  |
| Faglige referanser<br>Inngår i: Nasjor<br>Spes. andre stat. systemer<br>Egen datainnsamling? IX<br>Hyppighet datainnsamling<br>Lovhjemmel<br>Spesifiser annen lovhjemmel                                | Rapport 91/8<br>nalregnskapet 🔀 Ressursre<br>Utvalgstelling<br>Månedlig<br>Statistikkloven § 2 - 2                                                           | gnskapet                  | Andre statistiske syst     Bruk av bedriftsreg Ant. observasjonsenh.     Ant. dataelementer:                          | erner <b>Г</b><br><u>isteret:</u><br>2.000<br>10.000 |  |  |  |
| Faglige referanser<br>Inngår i: Nasjor<br>Spes. andre stat. systemer<br>Egen datainnsamling? IX<br>Hyppighet datainnsamling<br>Lovhjemmel<br>Spesifiser annen lovhjemmel<br>Melding til<br>datatilsynet | Rapport 91/8<br>Talregnskapet 🔽 Ressursre<br>Utvalgstelling<br>Månedlig<br>Statistikkloven § 2 - 2<br>t<br>Nr.: 009 Bedriftsdata for ind<br>; tjenesteyting. | rgnskapet                 | Andre statistiske syst     Bruk av bedriftsreg Ant observasjonsenh     Ant dataelementer     og anlegg, varehandel op | emer <b>Г</b><br>isteret:<br>2.000<br>10.000<br>g    |  |  |  |

Figur 6 Produktinformasjon med alle feltene synlige

Produktinformasjon vinduet er det største i systemet, og på de fleste Pc-er vil ikke alle feltene være synlige samtidig. Vinduet er derfor utstyrt med et rullefelt («Scrollbar) helt til høyre. Dersom du har en skjerm med god oppløsning, kan du se hele dette vinduet ved å gjøre vinduene større.

Legg også merke til at vinduet har innebygget logikk som gjør at felter som avhengig av verdien i andre felter ikke skal fylles ut, blir passivisert slik at det er umulig å endre verdien i disse feltene. For eksempel er det slik at dersom et produkt ikke har egen datainnsamling, kan feltene Hyppighet datainnsamling til og med Nelding til datatilsynet ikke oppdateres. Disse feltene får da en lys grå bakgrunnsfarge. I dette vinduet finner du følgende felter:

**Er dette en:** Her registreres en av følgende tre verdier:

- Løpende virksomhet er ikke-tidsbegrenset virksomhet som f.eks. konsumprisindeksen, bygge- og anleggstatistikk m.m. Arbeid med opplegg av ny statistikk føres som prosjekt sjøl om det ventes senere å bli løpende. Det endres til løpende virksomhet når statistikken er ferdig etablert og det er endelig bestemt at den skal bli en permanent. Ved løpende virksomhet skal årstall for siste revisjon av virksomheten (om mulig) registreres.
- *Revisjon*. Større revisjons- eller omleggingsarbeider av løpende virksomheter som for virksomhetsåret krever ett årsverk eller mer (for store statistikkområder kan grensen gjerne settes høyere), skilles ut som delprodukt (med full spesifikasjon) eller skilles ut som eget produkt.

For slike revisjonsarbeider og for alle prosjekter skal det oppgis første året det ble/blir brukt ressurser til prosjektet og siste året det planlegges å bruke ressurser.

• Prosjekt er en tidsavgrenset virksomhet (utenom revisjon/omlegging av løpende virksomhet).

Startår. Oppgi når virksomheten, revisjonen eller prosjektet ble startet.

Sluttår. Oppgi når virksomheten, revisjonen eller prosjektet ble eller forventes å bli avsluttet.

**Siste revisjon år.** Her menes en totalrevisjon med bakgrunn i ny vurdering av behovet, ny teknikk, datafangst, utvalgs- og estimeringsmetoder, skjemautforming mv. Oppgi siste årstall for avslutning av siste revisjon for løpende virksomhet.

Virksomhetstype. Her kan du velge mellom Statistikk, Forskning/utredning og Adm/publisering/annet.

Publiseringshyppighet. Her kan du velge blant forhåndsdefinerte valg for publiseringshyppighet.

Publiseres mål for usikkerhet. Angi med Ja eller Nei om det publiseres mål for usikkerhet.

Status EØS-samarbeidet. Velg mellom gitte alternativer.

**Referanser EØS.** Vis til dokumenter der dette er beskrevet. Seksjonsleder er ansvarlig for at dokumentene er tilgjengelige.

**Tilknytning annen virksomhet.** Nevn annen virksomhet i SSB eller andre steder som har nær tilknytning til dette produktet/delproduktet

**Faglige referanser.** Særlig ved nye prosjekter er det ønskelig med grundigere dokumentasjon m.m. enn det som er gitt i formålsfeltet. Referanselisten bør inneholde artikler, bøker, notater om metodiske spørsmål, bearbeidingsinstrukser mm.

**Inngår i:** Her skal det krysses av dersom produktet er en statistikk som inngår i ett eller flere helhetlige statistikksystem. Du kan velge mellom Nasjonalregnskapet, Ressurs- og energiregnskapet og Andre statistiske systemer. Dersom du velger siste alternativ, kan navn og/eller beskrivelse spesifiseres under **Spes. andre statistiske systemer.** 

**Egen datainnsamling.** Dersom data er skaffet til veie primært for dette produktet, skal det markeres som egen datainnsamling. Dette gjelder både for administrative data og for direkte innsamling av data.

Ved gjenbruk av data i SSB skal det ikke registreres opplysninger om datainnsamling, datamengde m.m. i skjermbildene for Oppgavegivere etc. Ta her bare med data som er hentet inn til SSB for dette produktet/delproduktet. Opplysninger om gjenbruk m.m. tas inn i feltet for Merknader.

Utvalgstelling/Full telling/Begge deler. angi om produktet er basert på full telling, utvalgstelling eller begge deler.

**Hyppighet datainnsamling.** Her markerer du hvor ofte datainnsamling skjer. Det kan gis flere alternativer.

**Lovhjemmel.** Her kan angis flere alternativer for lovhjemmel for datainnhenting. For enkelte av alternativene kan det være behov for å komme med utfyllende opplysninger i feltet

**Spesifiser annen lovhjemmel.** Dersom lovhjemmel er "Annen" eller "Statistikkloven og annen", bør det gjøres nærmere rede for hvilke lovhjemler som er brukt.

**Melding til Datatilsynet.** Dersom det er samlet inn data direkte til produktet, brukt adm. data eller foretatt koblinger av slike data skal det oppgis melding(er) til Datatilsynet (Nr. og navn på melding).

**Bruk av bedriftsregisteret.** Her oppgis antall observasjonsenheter og antall dataelementer dersom Bedriftsregisteret brukes som trekkgrunnlag.

Dataelementer er et konstruert, grovt begrep som innføres for å kunne summere databruken.

Dataelementer er lik antall observasjonsenheter x antall kjennemerker x gjennomsnittlig antall kjennemerkealternativer som er utfylt/oppgitt.

Dataelementer omfatter all rapportering i løpet av året.

**Sist oppdatert**. Dette er felter som ikke kan oppdateres av brukeren. Feltene blir fyllt in av programmet når produktet oppdateres, med dato og signatur.

### Tekstfelter

Under produktinformasjon-vinduet ser du følgende felter.

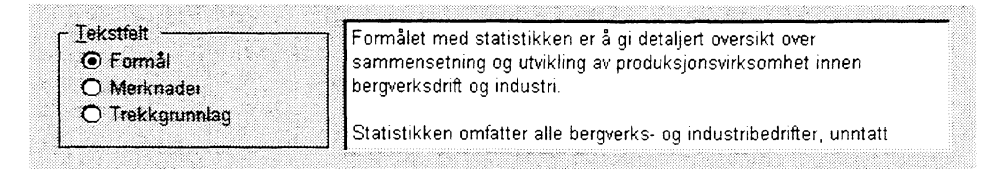

Figur 7 Tekstfelter under produktinformasjon

Disse feltene gjør det mulig å redigere flere lange tekstfelter. Når du klikker på en av trykknappene til venstre for teksten, vil den tilhørende teksten bli gjort tilgjengelig i tekstfeltet. Følgende tekster er tilgjengelige:

**Formål.** Feltet skal brukes til beskrivelse av formålet(bruken) med produktet/delproduktet og hva det inneholder. Feltet har plass til 2.000 tegn.

**Merknader.** Her kan øvrige merknader og kommentarer nedtegnes etter behov. Feltet har plass til maksimum 2.000 tegn.

**Trekkgrunnlag**. Oppgi navn på eventuelle registre brukt ved direkte datainnsamling. (Bruk av Bedriftsregisteret registreres ovenfor i feltene «Bruk av bedriftsregister» - ikke her.) Feltet har plass til 2000 tegn.

## **Oppgavegivere etc.**

Data i dette bildet er tidsserier: Ved å endre årstall og klikke på Hent data, kan du hente data for det året du ønsker.

| Ár:               |                                           | Mål  | Resultat |
|-------------------|-------------------------------------------|------|----------|
| Resultater frigi: | :: Foreløpige resultater ?                |      |          |
| Forel, resi       | ultater, uker etter obs. periodens utløp: |      |          |
| Endelige resi     | ultater, uker etter obs. periodens utløp: | 3    |          |
| Purring: /        | Antall oppgavegivere ilagt tvangsmulkt    | 75   |          |
| <u></u>           | Antall purrerunder.                       | 0    |          |
| Antal             | oppgavegivere kontaktet ved revision:     | 0    |          |
| mputering:        | Fullstendig frafall, antall obs.:         |      |          |
|                   | Partielt frafall, antall dataelem.:       |      |          |
|                   | Annen oppretting, antall dataelem.:       |      |          |
| Direkte           | Antall oppgavegivere i alt                | 3960 |          |
| datainnhenting:   | Privat sektor.                            | 2100 |          |
|                   | Offentlig sektor.                         | 110  |          |
|                   | Personen/husholdninger:                   | 1750 |          |
|                   | Antall skjerna:                           | 10   |          |

Figur 8 Oppgavegivere etc.

Dette vinduet inneholder følgende felter:

**Foreløpige resultater**. Det markeres om det gis foreløpige resultater (enten vanlig publisering fra SSB eller bare til viktige brukere). Ved foreløpige resultater flere ganger: Før opp første gangen.

Imputering betyr å tildele en verdi til en variabel enten på grunn av frafall eller fordi den innsamlede verdien er inkonsistent med andre verdier. Dette betyr at all oppretting av data som gjøres i revisjonsarbeidet egentlig er imputering.

**Fullstendig frafall**. Ved fullstendig frafall av opplysninger for en observasjonsenhet kan vi korrigere for dette frafallet på forskjellige måter. Uansett metode registrer antall observasjonsenheter vi mangler alle opplysninger om og som vi korrigerer for.

Ved **partiell frafall** har vi fått inn "skjemaet", med det mangler enkelte opplysninger. Ved bearbeidingen i SSB retter vi opp dette på en eller annen måte. Registrer her antall dataelementer som vi i alt fører inn (manuelt eller maskinelt).

**Annen oppretting**. Enkelte opplysninger er inkonsistente eller mangelfulle slik at de må rettes under revisjonen. Angi antall dataelementer som blir rettet under bearbeidingen.

De øvrige opplysningene er knyttet til Purring og Direkte datainnhenting (Antall oppgavegivere etc) og burde være selvforklarende.

### **Direkte datainnsamling**

|                          | Ant obs. | Antali                                                                                                    | Tid pr. | Tid brukt | Svaririst, |           | Svarpri | osenter   |         |
|--------------------------|----------|----------------------------------------------------------------------------------------------------|---------|-----------|------------|-----------|---------|-----------|---------|
|                          | enheter  | data ele-                                                                                                    | obs.    | i alt.    | antali     | Mål       |         | Resultat  |         |
|                          |          | 1161461                                                                                                    | Min.    | 1411Br    | Unei       | Ved frist | Endelig | Ved frist | Endelig |
| Post, papirskjema 📑      | 7.000    |                                                                                                    | 120     | 14.000    | 19         | 30        | 98      |           |         |
| 1994 Post, papirskjema 📲 | 7.200    | 200.000                                                                                                    | 230     | 27.600    | 19         | 30        | 96      | 20        | 98      |
| 1993 Post, papirskjema   | 7.200    | 150.000                                                                                                    | 180     | 21.600    | 19         | 30        | 96      | 28        | 98      |
|                          |          |                                                                                                    |         |           |            |           |         |           |         |
| Skjemabeløgnelser:       |          | Contractor and the second second s<br>second second second second second second second second second second second second second second second second second second second second second second second second second second second second second second second second second second second second second second second second s<br>second second second second second second second second second second second second second second second second second second second second second second second second second second second second second second second second second se |         |           |            |           |         |           |         |

#### Figur 9 Direkte datainnsamling

Innsamlingsmetode Velg blant liste over forhåndsdefinerte innsamlingsmetoder

Hvis flere innsamlingsmetoder: Før svarfrisk og Svarprosenter bare ved første innsamlingsmetode!

Antall observasjonsenheter. Antall observasjonsenheter (etter endelig frafall) anslås uavhengig av hvor mange ganger hver enhet rapporterer til dette produktet i løpet av året.

Antall dataelementer. Dataelementer er et konstruert, grovt begrep som innføres for å kunne summere databruken.

Dataelementer er lik antall observasjonsenheter x antall kjennemerker x gjennomsnittlig antall kjennemerkealternativer som er utfylt/oppgitt.

Dataelementer omfatter all rapportering i løpet av året.

**Tid brukt pr. obs. enh. (min).** Her registreres antall minutter som oppgavegiverne i gjennomsnitt for året bruker til rapportering pr. observasjonsenhet. Ta med all tid som går med til å sette seg inn i instrukser og skjema, finne fram data, eventuelt foreta ekstra beregninger og fylle ut skjema.

**Tid brukt i alt** er samlet tid i året brukt av oppgavegiverne til rapportering. Dette beregnes som antall obs.enheter x tid brukt pr. obs.enh. (min) og fylles inn automatisk.

**Svarprosenter.** Her oppgis målsettinger og faktiske svarprosenter for undersøkelsen, når svarfristen utløper og endelig, dvs etter alle purrerunder.

**Skjemabetegnelser**. Oppgi nr. og navn på alle skjemaer SSB bruker i den direkte datainnsamlingen (også med andre etaters lovhjemmel).

## Administrative data

| Produkt Oppgaveg Dir.Data. | Registre Druker   | e Publisering [ | Timeverk Økonomi |
|----------------------------|-------------------|-----------------|------------------|
| Bruk av adminis            | strative registre |                 |                  |
| Register navn              | A<br>data:        | ntall           |                  |
|                            |                   |                 |                  |
| Sum                        |                   | 0               |                  |
|                            |                   |                 |                  |

Figur 10 Bruk av administrative registre og andre registre

Her registreres bruk av sentrale administrative registre som grunnlag for produksjon av statistikk. Det er opprette en egen oversikt over slike registre. Navn på register hentes fra denne oversikten.

Sentrale administrative registre er landsomfattende dataregistre SSB får fra sentrale etater som SKD og RTV. Velg navn på register.

Antall dataelementer. Dataelementer er et konstruert, grovt begrep som innføres for å kunne summere databruken.

Dataelementer er lik antall observasjonsenheter x antall kjennemerker x gjennomsnittlig antall kjennemerkealternativer som er utfylt/oppgitt.

Dataelementer omfatter all rapportering i løpet av året.

Ved bruk av data fra adm.registre registreres det antall dataelementer som brukes i produktet.

## Oppdragsgivere og brukere

| Produkt Oppg       | aveg. Dir.Data.      | Registre      | Brukere Pub         | lisering  | Timeverk | Økonomi |
|--------------------|----------------------|---------------|---------------------|-----------|----------|---------|
| Âr                 | Navn                 |               | Bruker/oppdra       | agsgiver  | Beløp:   | 1       |
| 1995 Finans- og    | tolldepartementet    |               | Brukere             | <b>!</b>  |          | 0       |
|                    |                      | l alt:        |                     | ſ         |          | 0       |
|                    |                      |               |                     |           |          |         |
|                    |                      |               |                     |           |          |         |
|                    |                      |               |                     |           |          |         |
|                    |                      |               |                     |           |          |         |
| Andre brukere:     |                      |               |                     |           | 2        |         |
| Eksterne:          |                      |               |                     |           |          |         |
| Næringsdeparteme   | entet, Stiftelsen fo | r samfunns- o | g næringslivsforskr | ing (SNF) |          |         |
| Seksjon for nasjon | alregnskap,          |               |                     |           |          |         |
| Forskningsavdeling | jen                  |               |                     |           |          |         |
|                    |                      |               |                     |           |          |         |

Figur 11 Viktige brukere/andre brukere

Her markeres bare de viktigste brukerne/oppdragsgiverne. Viktige brukere og oppdragsgivere er forhåndsdefinert i en egen katalog, som du må gjøre valg i fra. Dersom viktige valg mangler her, bør du informere Systemansvarlig om dette.

Bruker **navn** oppgis ved å velge et navn fra tabellen som kommer til syne når du klikker på pila til høyre for feltet.

I kolonnen **Bruker/oppdragsgiver**. angis om den enkelte er bruker eller oppdragsgiver eller begge deler.

Beløp. Her angis årlig beløp fra angitt oppdragsgiver.

Andre viktige brukere. Hvis det er viktige brukere utenom de gitte alternativer under navn, noteres disse i dette tekstfeltet.

| Publisering:                | Annen publisering:   |         |
|-----------------------------|----------------------|---------|
| Internettet                 | PRESSEMELDING, SM OG | •       |
| Regionalstatistisk database | STATISTISK ARBOK.    |         |
| SSB-Data                    | •                    |         |
| Ukens statistikk            |                      |         |
| Økonomiske analyser         |                      | <u></u> |
|                             |                      |         |
|                             |                      |         |

Figur 12 Publiseringssteder

## Publiseringssteder

**Publiseringssted:** Flere av alternativene kan oppgis. Også her må du gjøre valg i en forhåndsdefinert katalog.

### Økonomi

Dette skjermbildet omfatter budsjett- og regnskapstall for inntekter og kostnader.

| Utvalg                | År: <u>1995</u> Produkt nr. <u>248</u> |                   |
|-----------------------|----------------------------------------|-------------------|
| ○ Delprod <u>m</u> nd | Konto                                  | Budsjett Regnskap |
| Produkt/år            | 1-LØNN                                 | 0 2.631.641       |
| ○ Prod/delprod/år     | 2-DRIFT                                | 0 590.957         |
|                       | 4-OVERHEAD                             | 0 1.150.214       |
|                       | 5-SALGSINNT.                           | 0 -34.853         |
|                       | 6-OPPDR. INNT.                         | 0 -226.000        |
|                       | l alt:                                 | 0 4.111.959       |

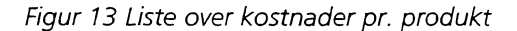

Alle tall er hentet fra regnskapet, og skal derfor ikke oppdateres i dette systemet. Bildet er derfor et rent visbilde, der du kan velge mellom 4 forskjellige tabeller for et hvilket som helst år, ved å klikke på en av knappene under Utvalg. To av tabellene viser tall pr. delprodukt, dvs for det aktuelle delprodukt, to av tabellene viser summer for hele det aktuelle produktet, inklusiv det aktuelle delproduktet.

Ved å endre årstall, kan du hente data for dette året.

Kolonnen **Budsjett** skal inneholde opprinnelig vedtatt budsjett for året, dvs budsjettet slik det ble vedtatt i samband med behandling av virksomhetsplanen.

Kolonnen **Regnskap** skal inneholde regnskapstall for året.

Salgsinntekter inneholder inntekter fra salg av publikasjoner og data, bokført under konto 4620 01.

**Oppdragsinntekter** inneholder inntekter fra oppdrag, bokført på konto 4620 02.

**Lønnskostnader** viser totale, brutto lønnskostnader som belastes produktet. Dette gjelder alle typer lønn inkludert arbeidsgiveravgift, altså fast ansatte, vikarer og ekstrahjelp. Det skilles ikke her mellom ordinære utgifter (konto 1620 01) og spesielle utgifter (konto 1620 21 1). (Dette innebærer at ordinære hjemler, oppdragshjemler og tellingshjemler skal inn i dette tallet.)

**Driftskostnader** viser direkte betalbare driftskostnader som belastes produktet. Heller ikke her skal det skilles mellom ordinære driftsutgifter (konto 1620 11 og spesielle driftsutgifter 1620 21 2)

#### Timeverk

Dette skjermbildet omfatter plantall og utførte timeverk.

| Utvalg                                 | Timeverk                               |        | Plantall    |          | Faktisk |
|----------------------------------------|----------------------------------------|--------|-------------|----------|---------|
| C Produkt                              |                                        |        | Opprinnelig | Revident |         |
| Prod/delprod                           | Aktivitet/Seksjon                      | l alt: | 15.155      | 0        | 11.500  |
| ************************************** | Drift                                  |        | 14.310      | 0        | 10.729  |
|                                        | Kontor for edb                         |        | 150         | 0        | 498     |
|                                        | Seksjon for økonomiske indikatorer     |        | 11.875      | 0        | 8.365   |
|                                        | Seksjon for intervjuundersøkelser      |        | 750         | 0        | 472     |
|                                        | Seksjon for dataregistrering           | •      | 1.535       | 0        | 1.394   |
|                                        | Utvikling                              |        | 450         | 0        | 412     |
|                                        | Kontor for edb                         |        | 150         | 0        | 109     |
|                                        | Seksjon for økonomiske indikatorer     |        | 300         | 0        | 303     |
|                                        | Oppdrag                                |        | 395         | 0        | 359     |
|                                        | Seksjon for utenriksh., energi og ind. |        | 0           | 0        | 2       |
|                                        | Seksjon for økonomiske indikatorer     |        | 395         | 0        | 357     |

Figur 14 Liste over timeverk pr. produkt/delprodukt/utførende enhet

Alle tall er hentet fra timeregnskapet, og skal ikke oppdateres i dette systemet. Dette bildet er derfor et rent vis-bilde.

Ved å endre årstall, kan du hente data for det året du ønsker. Ved å klikke på utvalg, kan du liste data for Produkt/aktivitet/utførende seksjon, delprodukt eller produkt/delprodukt/utførende seksjon.

# Utskrift av produktskjema

Produktregisteret gir deg mulighet for enten å skrive ut det aktuelle produktet du har opprettet eller hentet fram, eller å skrive ut alle skjemaer for den seksjonen som er ansvarlig for det aktuelle produktet. Du kan med andre ord ikke skrive ut før du har opprettet eller hentet inn et produkt

### Utskrift av skjema for det produktet som er hentet inn

Dersom du ønsker å skrive ut all informasjon om det produktet du her inne i systemet,

gjøres dette ved menyvalget Fil | Skriv ut skjema. Alternativt kan du klikke på Skriv skjema ikonet 📖 i verktøylinjalen til venstre.

Dette vinduet vil dukke opp:

| Produl                                                                   | dregister - (Utskrift av skjema)                                                         |                                                |  |  |  |  |
|--------------------------------------------------------------------------|------------------------------------------------------------------------------------------|------------------------------------------------|--|--|--|--|
| 🛥 <u>F</u> il <u>R</u> ediger <u>S</u> ystem <u>V</u> indu <u>H</u> jelp |                                                                                          |                                                |  |  |  |  |
|                                                                          | ₽.                                                                                       |                                                |  |  |  |  |
|                                                                          |                                                                                          | a                                              |  |  |  |  |
| R Produktregister                                                        |                                                                                          |                                                |  |  |  |  |
| Ansv.eksjon: 230 Seksjon                                                 | for utenriksh., energi og ind.                                                           |                                                |  |  |  |  |
| Produkt: 232 0 Indus                                                     | tristatistikk                                                                            |                                                |  |  |  |  |
| Produkt: 232 Indu                                                        | ustristatistikk P                                                                        | rodukttype: Ekstern                            |  |  |  |  |
| Delprodukt 0 Inde                                                        | ustristatistikk                                                                          | Emne: Industri                                 |  |  |  |  |
| Ansvarlig seksjon: 230 Sek                                               | Ansvarlig seksjon: 230 Seksjon for utenriksh., energi og ind. Finansiering: Statsoppdrag |                                                |  |  |  |  |
| Ansvarlig person: JAS JAN                                                | I STENSRUD                                                                               |                                                |  |  |  |  |
|                                                                          |                                                                                          |                                                |  |  |  |  |
| Er dene en<br>Virksomhetstyne                                            | Statistikk                                                                               | Startar, 1927                                  |  |  |  |  |
| Publiseringstyppighet                                                    | Arlig                                                                                    | Siste revision år VV                           |  |  |  |  |
| Status EØS samarbeid                                                     | Rettsakt i EØS                                                                           | Siste revision al. y y                         |  |  |  |  |
| Referanser FØS                                                           | Eprordping for strukturstatistikk (Rer                                                   | ulation) vertas i 1995                         |  |  |  |  |
|                                                                          | Prodcom for varestatistikk (Regulation) pr. 19.12.1991.                                  |                                                |  |  |  |  |
|                                                                          | Varestatistikken iverksettes fra statis                                                  | fikkåret 1995, og strukturstatistikken fra 199 |  |  |  |  |
| Egen datainnsamling? 🔀                                                   | Full telling                                                                             | Bruk av bedriftsregisteret:                    |  |  |  |  |
| Hyppighet datainnsamling                                                 | Arlig                                                                                    | Ant. observasjonsenh: 7.000                    |  |  |  |  |
|                                                                          |                                                                                          |                                                |  |  |  |  |
| Utskift av skjema                                                        |                                                                                          |                                                |  |  |  |  |

Figur 15 Produktskjema

Her blir utskriften forhåndsvist. Som du ser har dette vinduet to ikoner på linjalen sin. Disse er:

- Skriv ut Skriver ut skjemaet på papir
- Zoom

Lar deg forstørre bildet dersom du vil sjekke detaljer i utskriften før den sendes til printer.

Dersom du klikke på Zoom-knappen, vil følgende dialog dukke opp:

| Forstørrelse  | <u>o</u> r |
|---------------|------------|
| 0 2002        | Avbrat     |
| 0 65 <b>2</b> |            |
| O 302         |            |
| Skreddersy 73 | 2          |

Figur 16 Zoom inn skjema

Her kan du angi hvor mye du vil Forstørre/forminske bildet. Etter at eksempelet foran er forminsket til 73% av full størrelse, blir resultatet som følger:

| Ansv.eksjo 230 Seksjon               | for utenriksh., energi og ind.                                                                                                    |                                                                                                    |   |
|--------------------------------------|----------------------------------------------------------------------------------------------------|----------------------------------------------------------------------------------------------------|---|
| Produk 232 0 Indus                   | tristatistikk                                                                                                    |                                                                                                    |   |
| Produkt: 232 Indu                    | stristatistikk                                                                                                    | Produkttype: Ekstern                                                                                      |   |
| Delprodukt 0 indu                    | stristatistikk                                                                                                    | Emne: Industri                                                                                            | - |
| Ansvarlig seksjon: 230 Seks          | jon for utenriksh., energi og ind.                                                                                                    | Finansiering: Statsoppdrag                                                                                | • |
| Ansvarlig person: JAS JAN            | STENSRUD                                                                                                    |                                                                                                    | • |
| Er dette en:                         | Løpende virksomhet                                                                                                    | Startår: 1927                                                                                             |   |
| Virksomhetstype:                     | Statistikk                                                                                                    | Skuttår:                                                                                                  |   |
| Publiseringshyppighet:               | Årlig                                                                                                    | Siste revisjon år: ji ji                                                                                  |   |
| Status EØS samarbeid:                | Rettsakt i EØS                                                                                                    |                                                                                                    |   |
| Referanser EØS:                      | -Forordning for strukturstatistikk (<br>-Prodcom for varestatistikk (Regul<br>Varestatistikken iverksettes fra sta                                                                                                   | Regulation) vedtas i 1995<br>ation) pr. 19.12.1991.<br>tistikkåret 1995, og strukturstatistikken fra 1996 |   |
| Egen datainnsamling? 🛛 🕅             | Full                                                                                                    | telling Bruk av bedriftsregisteret:                                                                       |   |
| Hyppighet datainnsamling:            | Årlig                                                                                                    | Ant. observasjonsenh: 7.000                                                                               |   |
| Lovhjemmel:                          | Statistikkloven § 2 - 2                                                                                                    | Ant. dataclementer:                                                                                       |   |
| pesifiser annen lovhjemmel:          |                                                                                                    |                                                                                                    |   |
| Melding til<br>datatilsynet:         | Nr.: 009 Bedriftsdata for industri, bygg og anlegg, varehandel og tjenesteyting                                                                                                    |                                                                                                    |   |
| Tilknytning til annen<br>virksomhet: | Næringsundersøkelse, oljestatistikk, regnskapsstatistikk, måneds- og kvartalsstatistikk (månedlig<br>produksjonsindeks, kvartalsvis investerings-, ordre-, lønns- og arbeidsmarkedsstatistikk og konj.<br>barometer) |                                                                                                    |   |
| Faoline referanser                   |                                                                                                    |                                                                                                    |   |

Figur 17 Utsnitt av skjema

## Utskrift av flere av eller alle seksjonens produkter

Dersom du ønsker å skrive ut alle eller flere av en seksjons produkter, foretar du menyvalget Fil | Skriv ut seksjonens produkter. Da dukker følgende dialog opp:

| Velg produkter for utskrift                                                                                     |                                         |            |
|----------------------------------------------------------------------------------------------------|-----------------------------------------|------------|
| Γ                                                                                                    | Produkt                                 | <u>+</u>   |
| 2.27 Highesback and a transfer and the                                                                          |                                         |            |
|                                                                                                    |                                         | <u>.</u> 2 |
|                                                                                                    | 2 NOS Industristatistikk                |            |
|                                                                                                    | 3 Industristatistikk, utvikling         |            |
|                                                                                                    | 4 – Industristat. EØS- oml., struktur   |            |
|                                                                                                    | 5 Industristat. EØS- oml. Prodcom       |            |
| 233 Regnskapsstat, Oppdragsrev/utval                                                                            | lg 0 Regriskapsstat. Oppdragsrev/utvalg |            |
| 244 REPORT OF A CONSTRUCT OF A CONSTRUCT OF A CONSTRUCT OF A CONSTRUCT OF A CONSTRUCT OF A CONSTRUCT OF A CONST |                                         | 8          |
|                                                                                                    |                                         | <u> </u>   |
|                                                                                                    | 2 NOS Regnskapsstatistikk               |            |
|                                                                                                    | 3 Regnskapsstatistikk, utvikling        |            |
| 235 ind na reansk oppdr                                                                                         | 0 Ind og regnsk oppdr                   | 0720       |
|                                                                                                    |                                         | <u>_</u>   |
|                                                                                                    |                                         |            |
|                                                                                                    | OK Avhrut                               |            |
|                                                                                                    |                                         |            |

Figur 18 Dialog for å velge hvilke produkter som skal skrives ut

I denne dialogen kan du merke de produktene du vil ha utskrift av ved å klikke på dem i vinduet. Når du har gjort dette, klokker du OK for å starte utskrivingen. Da vil denne dialogen legge seg over den forrige:

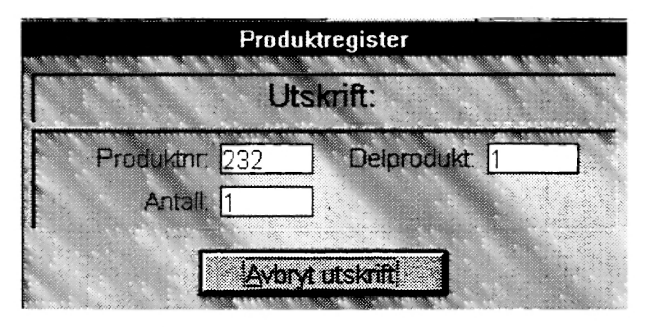

Figur 19 Dialog som viser status for utskrift

Denne dialogen viser framdriften ved utskriften. Dersom du klikker Avbryt utskrift, vil utskriften stanse opp.

Du kan ikke forhåndsvise utskriften når du har valgt Utskrift av seksjonens produkter.

# Tabeller

Dersom du velger Meny | Tabeller eller klikker på ikonet i verktøylinjalen, vil du få tilgang til å lese og/eller skrive ut systemtabeller.

Følgende dialog vil dukke opp:

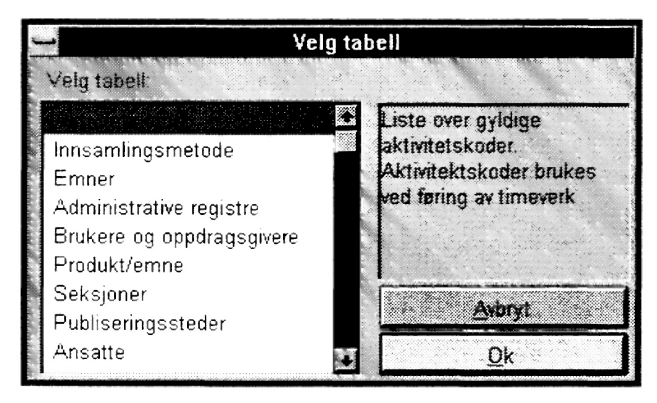

Figur 20 Velg tabell

I det hvite feltet til venstre er alle tilgjengelige tabeller listet opp. Hvilke tabeller som er tilgjengelige vil kunne endre seg på sikt. Dersom du klikker på en tabell, f.eks. Aktivitetskoder, vil en beskrivelse av tabellen bli vist i feltet til høyre.

Når du har funnet riktig tabell klikker du OK for å få hentet fram denne. Nedenfor er tabellen Emner hentet fram:

| Emnekatalog |                                  |             |                        |    |
|-------------|----------------------------------|-------------|------------------------|----|
| Emne        | Emnebeskrivelse                  |             |                        |    |
| 00          | Generelt                         |             |                        |    |
| 00.00       | Oversikter                       |             |                        |    |
| 00.00.10    | Nasjonale                        |             |                        |    |
| 00.00.20    | Regionale                        |             |                        |    |
| 00.00.30    | Internasjonale                   |             |                        |    |
| 00.01       | Valg                             |             |                        |    |
| 00.01.10    | Stortingsvalg                    |             |                        |    |
| 00.01.20    | Fylkestings- og kommunestyrevalg |             |                        |    |
| 00.01.30    | Folkeavstemninger, holdninger    |             |                        |    |
| 00.01.40    | Meningsmålinger                  |             |                        |    |
| 00.02       | Levekår                          |             |                        |    |
| 80.02.10    | Likestilling                     |             |                        |    |
| 00.02.20    | Tidsbruk                         |             |                        |    |
| 00.02.30    | Sosiale indikatorer              |             |                        |    |
| Page 1 o    | of 14                            |             | 10.10.95               |    |
|             |                                  | ⊻elg tabell | <u>Skriv ut tabell</u> | QK |

Figur 21 Forhåndsvisning av katalog

Her forhåndsvises tabellen du har valgt. Dersom du klikker Skriv ut tabell, vil den bli skrevet ut på skriver. Klikker du Velg tabell, vil Velg tabell-dialogen dukke opp på ny, og du kan hente fram en annen tabell. Klikk Ok når du er ferdig.

Følgende kataloger kan listes ut nå:

| Ansatt                  | Alle ansatte                                                                               |
|-------------------------|--------------------------------------------------------------------------------------------|
| Produkt                 | Produktkatalog                                                                             |
| Interessent             | Brukere og oppdragsgivere                                                                  |
| Publikasjonssted        | Hvor (hvilke serier) produktets resultater publiseres                                      |
| Innsamlingsmetode       | Post, telefonintervju, besøksintervju etc.                                                 |
| Aktivitetstype          | Standard koder for Aktivitet slik de brukes ved<br>timeverksføring på statistikkprodukter. |
| Seksjoner               | SSBs organisasjonsplan                                                                     |
| Administrative registre | Felles register over administrative registre                                               |
| Emner                   | SSBs emneinndeling                                                                         |

# Hvordan skal jeg få til å...

### **Registrere nytt produkt**

1. Pass på at produkt-/delproduktnummer er registrert i Produktkatalogen. Hvis ikke, kontakt Systemansvarlig.

Velg Fil/Nytt produkt i menyen eller klikk på knappen Nytt produkt.

2. Du kan enten oppgi delprodukt og produktnr i feltene for dette. Disse er plassert i hodet, øverst i vinduet Nytt produkt/Endre produkt (se nedenfor). Alternativt kan du klikke på den lille pila til høyre for feltet produktnummer. Når du klikker på pila vil en liste over alle de produkter som ikke allerede er registret bli vist. Du kan da lete deg fram til ditt produkt og klikke på dette.

Etterpå kan du på samme måte velge et delprodukt. Dersom produktet ikke har delprodukter, må likevel delprodukt 0 velges!

3. Dersom alt er i orden og du har oppdateringsadgang, kan du begynne oppdateringen av et tomt skjema. Hvis du ikke har oppdateringsadgang til det produktet du vil registrere, vil det nye produktet ikke bli lagret. Dersom du har oppdateringsadgang, vil dette bli vist med et kryss i feltet Oppdatere som ligger til høyre i Hodet, se nedenfor:

Hvis ikke riktig produkt tittel finnes, gå til punkt 1, og prøv på ny.

### **Oppdatere/endre produkt**

- 1. Velg Fil/Hent produkt i menyen eller klikk på knappen for Produkt.
- 2. Dersom du vet produktnummer, tast inn dette i feltet Produkt i hodet øverst i vinduet. Hvis du ikke kjenner eller husker riktig produktnr., velg sortering på seksjon, og let deg fram til riktig nummer ved å klikke på den lille pila til høyre for feltet for produktnummer. (Se eksemplet nedenfor)

Velg deretter riktig delproduktnummer på samme måte. Husk at for produkter uten delprodukter, må likevel delprodukt 0 velges!

3. Du kan nå oppdatere produktet. Dersom du har oppdateringsadgang vil endringene bli lagret.

## Lagre endringer

### Systemet registrerer alle endringer automatisk etter hvert.

Dersom det er behov for å lagre, vil systemet derfor spørre deg om lagring er ønskelig før du f.eks. lukker et vindu.

Du kan også lagre endringer ved å bruke menyvalget Fil/Lagre eller ved å klikke på knappen Lagre. Dersom du har oppdateringsadgang vil endringene bli lagret.

# Menyvalg

Øverst i vinduet finner du produktregisterets hovedmeny. Her kan du gjøre følgende valg:

## Fil

| <u>R</u> ediger <u>S</u> ystem ⊻indu | Hjelp   |  |
|--------------------------------------|---------|--|
| <u>N</u> ytt produkt                 | Ctrl+N  |  |
| <u>H</u> ent produkt                 | Ctrl+H  |  |
| Lagre produkt                        | Ctrl+L  |  |
| <u>T</u> abeller                     |         |  |
| Skriver <u>o</u> ppsett              | Alt+F12 |  |
| <u>U</u> tskrift av aktivt vindu     | F12     |  |
| Utskrift av <u>s</u> kjema           |         |  |
| Slett produkt                        |         |  |
| Skriv ut seksjonens skjemaer         |         |  |
| Lukk vindu                           |         |  |
| <u>A</u> vslutt                      | Alt+F4  |  |

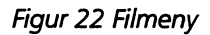

I denne menyen har du følgende valg:

Nytt produkt brukes når du skal opprette skjema på et nytt produkt. Husk at produkt-/delproduktnummer og navn må registreres av systemansvarlig først.

Hent produkt brukes til å åpne skjema, dersom ikke et skjema allerede er åpent. Et skjema åpnes automatisk når systemet starter., så denne opsjonen er tilgjengelig bare når du har lukket skjemaet, se nedenfor.

Lagre produkt Lagrer det aktuelle produktet, dersom brukeren har oppdateringsadgang .

**Skriver-oppsett** gir mulighet for å endre valg av printer m.m., på samme måte som i andre Windowsprogrammer.

Skriv ut aktivt vindu skriver ut det aktive vinduets innhold på skriveren.

Skriv ut skjema skriver ut mesteparten av det som er registret på ett produkt. i form av et skjema på 3-4 sider.

**Slett produkt** sletter aktivt produkt, dersom brukeren har oppdateringsadgang.

**Skriv ut seksjonens produkter** Gjør det mulig å skrive ut alle de produkter seksjonen har ansvar for. Brukeren kan velge ut hvilke av produktene som skal skrives ut.

Lukk vindu lukker aktivt vindu. Dersom dette er det siste åpne vinduet, avslutter systemet.

Avslutt logger av databasen, avslutter systemet og returnerer til Windows.

## Redigering

|                     | yst |  |
|---------------------|-----|--|
| Ăr                  |     |  |
| Lagre_data          |     |  |
| <u>H</u> ent data   |     |  |
| <u>N</u> y linje    |     |  |
| <u>S</u> lett_linje |     |  |

Figur 23 Rediger-meny

Ny rad setter inn en ny rad i vinduer der dette er mulig

Slett rad sletter rad i vinduer med flere rader.

### System

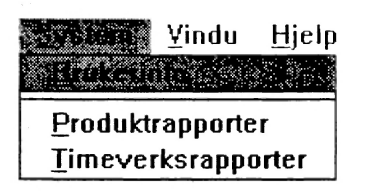

Figur 24 Systemmeny

Brukerinfo viser hvem som er pålogget som bruker av systemet.

**Produktrapporter** starter opp program for bestilling av produktrapporter.

Timeverksrapporter starter opp system for bestilling av rapporter fra timeregnskapet.

### Produktregister

Denne menyen brukes til å åpne vinduer som inneholder ytterligere informasjon om det enkelte produktet. Alternativt kan vinduene åpnes ved å klikke på knapperaden til venstre for produktvinduet.

### Vindu

| Yindu Hjelp                    |  |  |
|--------------------------------|--|--|
| . Overlappi Cascalle DA 23, 24 |  |  |
| <u>S</u> ide ved side (Tile)   |  |  |
| <u>L</u> agvis (Layer)         |  |  |
| Ordne <u>i</u> koner           |  |  |
| Lukk <u>a</u> lle vinduer      |  |  |
| √ Knappe <u>r</u> ad           |  |  |
| Knappe <u>t</u> ekst           |  |  |
| -Oversikt over åpne vinduer-   |  |  |
| √ <u>1</u> Oppdater produkt    |  |  |

Figur 25 Vindusmeny

I denne menyen har du følgende valg:

**Overlapp** legger alle åpne vinduer delvis over hverandre som takstein.

Side ved side legger alle aktive vinduer side ved side uten overlapping.

Lagvis Legger alle vinduene over hverandre slik at bare det øverste til en hver tid synes.

**Ordne ikoner**. Du kan gjøre et hvilket som helst vindu om til et ikon. Dette menyvalget ordner alle ikoner på vanlig måte.

Lukk alle vinduer gjør akkurat dette.

**Knapperad** - Dette valget brukes til å slå av / på knapperadene over og til venstre for vinduene. Knapperadene inneholde samme funksjoner som de mest brukte menyvalgene.

Knappetekst Slår teksten under symbolene på knapperadene på/av.

#### Hjelp

| <u>I</u> nnhold   | Shift+F1 |
|-------------------|----------|
| <u>O</u> m system | et       |

Figur 26 Hjelp meny

I denne menyen har du følgende valg:

**Skjermbilde [F1].** Du får et hjelpebilde knyttet til det skjermbildet markøren er plassert i når du kaller opp hjelp. Du kan lete deg fram til hjelp om andre problemer på vanlig måte via innholdsfortegnelse, Søk etc.

Innhold [Shift F1]. Du kommer til hjelpesystemet innholdsfortegnelse. Herfra kan du lete deg fram til hjelp om systemet på vanlig måte.

Om systemet. Gir informasjon om hvilken versjon av systemet du bruker.

### Verktøylinjaler

De to viktigste verktøylinjalene er disse:

|    | the second second second second second second second second second second second second second second second s | Statement Street Street | and the second second se | and the second second se                                                                                                    |                                                                                                    |                                                                                                    | and the second second se                                                                                                    |
|----|----------------------------------------------------------------------------------------------------|----------------------------------------------------------------------------------------------------|----------------------------------------------------------------------------------------------------|----------------------------------------------------------------------------------------------------|----------------------------------------------------------------------------------------------------|----------------------------------------------------------------------------------------------------|----------------------------------------------------------------------------------------------------|
| 83 | 0002220000000 000000                                                                                           | Contract Contractor and                                                                                                    | the second skiller and second strength                                                                                                    |                                                                                                    | 200 Contraction of Contractor Contractor                                                                                                    | Characterization (Contraction)                                                                                                    | concerned with the second second of the                                                                                                    |
| 22 |                                                                                                    |                                                                                                    |                                                                                                    |                                                                                                    |                                                                                                    |                                                                                                    | the second second second second second second second second second second second second second second second s                                                                                                    |
| 88 | 1201 - CON 1201 -                                                                                              | - SOR 199-18                                                                                                    | 200 B2 . 9 2 20 Billareth 100                                                                                                    |                                                                                                    |                                                                                                    |                                                                                                    |                                                                                                    |
| 83 | 104 BB 303                                                                                                    |                                                                                                    | 22 22 b • 1 2 23 b A A 32                                                                                                    |                                                                                                    |                                                                                                    |                                                                                                    | X 1 3 1 1 1 1 1 3                                                                                                    |
| 92 | െല്ല് ഉറുമാരം പ                                                                                                | - 100 Day 20, 100                                                                                                    |                                                                                                    |                                                                                                    | 68 H H H H H H H H H H H                                                                                                    | C. Marchael and South State (1998)                                                                                                    |                                                                                                    |
| 03 | Reasonable Reason                                                                                              | and the second second s |                                                                                                    |                                                                                                    | 김정 [ 그 그 ] 정 눈 두 풍 장                                                                                                    |                                                                                                    |                                                                                                    |
| 22 | and the second second                                                                                          | and the second second                                                                                                    |                                                                                                    | Sector and the sector and the sector | and a second second sec | S and a second second s | and a second second sec |
| 66 |                                                                                                    | and the second second second second second second second second second second second second second second second                                                                                                    |                                                                                                    |                                                                                                    |                                                                                                    |                                                                                                    |                                                                                                    |

Ikonene i denne linjalen tilsvarer følgende menyvalg:

- Nytt produkt
- Hent produkt
- Lagre data
- Tabeller
- Brukerinfo
- Overlapp
- Side ved side
- Lagvis
- Ordne ikoner
- Hjelp
- Lukk vindu
- Avslutt

| COMPAREMENT AND A 1970 CO.                                                                                                    |
|----------------------------------------------------------------------------------------------------|
|                                                                                                    |
| 100000000000000000000000000000000000000                                                                                                    |
| 1100 C 12040                                                                                                    |
|                                                                                                    |
| 213 / TENRO                                                                                                    |
| STAL 1534-5                                                                                                    |
| 24 CON                                                                                                    |
| 2000 000 000 000 000 000 000 000 000 00                                                                                                    |
| Summer .                                                                                                    |
| 24 - Career 64, C 2000                                                                                                    |
| [2] S.F.G. (1993) 3.                                                                                                    |
| S. Z. L. L. M. M. S. D. S.                                                                                                    |
|                                                                                                    |
| CONTRACTOR OF A                                                                                                    |
|                                                                                                    |
| Value and the second second second                                                                                                    |
| - SCHOOL STOLEN                                                                                                    |
| Second and the second second sec                                                                                                    |
| 25 million (250). 2                                                                                                    |
| <b></b>                                                                                                    |
| CICE HOUSE                                                                                                    |
| - <b>FILLE</b>                                                                                                    |
| - 1 APR - 2                                                                                                    |
| 2 2 2 Contraction (1997)                                                                                                    |
| According                                                                                                    |
| 20 Contraction (1997)                                                                                                    |
| 10 10 2 <b>2</b>                                                                                                    |
| 10 July 17 Col.                                                                                                    |
|                                                                                                    |
| A CONTRACTOR OF A CONTRACTOR OF A CONTRACTOR OF A CONTRACTOR OF A CONTRACTOR OF A CONTRACTOR A CONTRACTOR A C |
|                                                                                                    |
| CONTRACTOR OF A DESCRIPTION OF A DESCRIPTION OF A DESCRIP |
| - Logongroots                                                                                                    |
|                                                                                                    |
| (2) 000-02000-020                                                                                                    |
|                                                                                                    |
| (2) (2) (2) (2) (3) (3) (3) (3) (3) (3) (3) (3) (3) (3                                                                                                    |
| 10 /2 X (A) (A) (A) (A)                                                                                                    |
| (1) (2) (2) (2) (2) (3) (3) (3) (3) (3) (3) (3) (3) (3) (3                                                                                                    |
|                                                                                                    |
|                                                                                                    |
|                                                                                                    |
| 101 C 1000 C 101 C                                                                                                    |
| 10 N H H H H H H H H H H H H H H H H H H                                                                                                    |
| 101 04 (Bell + 102 02)                                                                                                    |
| 13 ST 1 - 14 SEX                                                                                                    |
| <ul> <li>A CHARGE CHARGE</li> </ul>                                                                                                    |
| المتحاجي المتحجي المراجع المراجع المراجع المراجع المراجع المراجع المراجع المراجع المراجع المراجع المراجع المراجع                                                                                                    |
| 1/2 30003003030000                                                                                                    |
| COMPANY AND A COLORADOR OF A COLORADOR OF A COLORADOR OF A COLORADOR AND A COLORADOR AND A COL |
|                                                                                                    |

Ikonene i denne linjalen tilsvarer følgende menyvalg:

- Nytt år
- Lagre
- Hent
- Ny linje
- Slett linje
- Skriv ut skjema

# **Diverse opplysninger**

### Maskinkrav

Produktregisteret kan bare brukes under Windows.

Programmet er omtrent like ressurskrevende som Word for Windows versjon 6. Dette innebærer at du bør ha en 486 pc med 4 megabyte minne, helst 8 megabyte. Mye minne gjør at alle Windows-programmer går raskere.

Programmet krever ikke diskplass på din Pc.

En skjermoppløsning på minst 800 ganger 600 punkter er en fordel. Programmet vil automatisk starte opp i fullskjerm-modus dersom du kjører med lavere oppløsning en dette.

Produktregister, føring av timeverk, bestilling av rapporter og planlegging av timeverk kommuniserer alle med en ORACLE-database. Dersom din pc ikke er korrekt satt for å kommunisere med en ORACLE-database, må du ta kontakt med kundestøtte - dette ordnes svært greit av dem. Alle som fører timeverk under Windows vil ha dette i orden.

### Ansvarsforhold

Administrative enheter som iflg. produktkatalogen har produktansvar har også ansvar for å registrere opplysningene.

Adm. enheter som arbeider med et produkt som andre enheter har ansvaret for, skal bare registrere timeverk. Dette gjøres i timeregnskapet.

Ansvarlig enhet kan spesifisere et produkt på delprodukter.

Dersom en har spesifisert på delprodukt, og det er interessant med full spesifikasjon bare for noen av delproduktene, kan det være hensiktsmessig å vurdere produkt-/delproduktinndelingen på nytt for å unngå unødig arbeid.

Produktkatalogen administreres av systemansvarlig.

### **Bruk av kataloger**

Systemet inneholder en del kataloger som inneholder felles verdier på variable. På denne måten unngår vi problemer som oppstår som følge av stavefeil og bruke av synonymer. Ved at alle bruker samme navn på f.eks. en bruker av våre produkter, vil søking etc. dessuten gi sikrere resultater.

I de datafelter der du skal fylle inn med valg fra en katalog, vil valgmulighetene dukke opp når du klikker på det feltet du skal oppdatere:

Til høyre for feltet du skal fylle ut, finner du en liten pil som peker nedover. Når du klikker på denne pila, vil det "rulle ned" en meny som inneholder de valgene som er gyldige, slik som i eksempelet over. Det valget du klikker på vil så registreres som verdi i feltet.

Du får oversikt over hvilke kataloger som er etablert gjennom menyvalget Kataloger . Her kan du se på innholdet i hver katalog, og eventuelt ta utskrift av innholdet.

Katalogene vedlikeholdes av systemansvarlig.

## Systemansvarlig

Systemansvarlig for dette systemet er Reidar Waaler. Han kan du kontakte via Mail eller pr. telefon nr. 5121.

Systemansvarlig har ansvar for veiledning av brukere, tildeling av passord, vedlikehold av kataloger, oppretting av nye produkter og sletting av utgåtte produkter.

## Produktkatalog

Produktkatalog må ikke forveksles med Produktregister.

Produktkatalogen er et eget register som inneholder opplysninger om alle produkter som er opprettet.

Produktkatalogen brukes som basis for planlegging og føring av timeverk og i regnskapet for å fordele kostnader til riktig kostnadsbærer.

En del av de viktigste produktene i Produktkatalogen registreres i Produktregisteret.

Du kan liste ut produktregisteret ved hjelp av menyvalget Kataloger /Produkter.

Produktkatalogen inneholder følgende kjennetegn:

- Produktnummer 3 siffer
- Delprodukt nummer 1 siffer
- Tittel
- Ansvarlig seksjon 3 siffer
- Ansvarlig person
   Initialer
- Produktgruppe 10 posisjoner, brukes etter ønske/behov
- Emne Jfr. SSBs emneinndeling av 1995
- Finansiering Ekstern/Intern/Felles (begge deler)

De fire nederste kjennetegnene kan oppdateres fra Produktregister-systemet, dersom brukeren har oppdateringsadgang

Produktkatalogen forvaltes av systemansvarlig, og all oppretting/sletting av produkter skjer gjennom denne personen.

# Stikkord

# A

Administrative data • 17 Administrative registre • 24 Aktivitetstype • 24 Andre viktige brukere • 18 Annen oppretting • 15 Ansatt • 24 Ansvarlig person • 11; 31 Ansvarlig seksjon • 11; 31 Antall dataelementer • 16; 17 Antall observasjonsenheter • 16 Avbryt utskrift • 22 Avslutt • 26

## B

Bruk av administrative registre • 17 Bruk av bedriftsregisteret • 14 Bruker • 18 Brukerinfo • 27

# D

Dataelementer • 14; 16; 17 Delprodukt • 11; 31 Delproduktnummer • 11 Direkte datainnhenting • 5; 15 Direkte datainnsamling • 16

# E

Egen datainnsamling. • 13 eksterne produkter • 12 Eksternfinansiert • 12 Eksternt produkt • 11 Emne • 12; 31 Emnekode • 12 Emner • 24 Er dette en • 13

## F

faglig ansvarlig • 11 Faglige referanser • 5; 13 Fellesfinansiert • 12 Finansiering • 12; 31 Foreløpige resultater • 15 Formål • 10; 14 Full telling • 13 Fullstendig frafall • 15

## Η

Hent produkt • 26 Hodet • 6; 11; 25 hurtigfinneren • 9 Hyppighet datainnsamling • 14

## 

Imputering • 15 Inngår i • 13 Innsamlingsmetode • 16; 24 Interessent • 24 interne produkter • 12 Internt produkt • 11 Interprising • 12

# Κ

kataloger • 24; 30 Knapperad • 28 Knappetekst • 28

## L

Lagre endringer • 25 Lagre produkt • 26 Lagvis • 28 Lange tekster • 10 Lovhjemmel • 14 Lukk vindu • 26 Løpende virksomhet • 13

## M

Melding til Datatilsynet • 14 Merknader • 13; 14 mål for usikkerhet • 13

# N

nyregistrering • 11 nytt produkt • 7; 8; 11; 12; 25; 26

# 0

Om systemet • 28 Oppdatere • 6; 12; 25 oppdragsgiver • 18 Oppdragsgivere og brukere • 17 Oppgavegivere • 13; 15 Ordne ikoner • 28 Overhead • 12 Overlapp • 28

## Ρ

partiell frafall • 15 Produkt • 8; 11; 24; 25 Produktkatalogen • 5; 6; 8; 11; 25; 30; 31 produktnummer • 6; 8; 11; 25 Produkttype • 11 Prosjekt • 13 Publikasjonssted • 24 Publiseringshyppighet • 13 Publiseringssteder • 18 Purring • 15

## R

Referanser EØS • 13 Revisjon • 13

## S

Seksjoner • 24 Sentrale administrative registre • 17 Side ved side • 28 Sist oppdatert • 14 Siste revisjon år • 13 Skjemabetegnelser • 16 Skriv ut aktivt vindu • 26 Skriv ut seksjonens produkter • 26 Skriv ut skjema • 26 Skriver-oppsett • 26 Slett produkt • 26 Sluttår • 13 Spes. andre statistiske systemer • 13 Spesifiser annen lovhjemmel • 14 Startår • 13 Statsoppdragsfinansiert • 12 Status EØS-samarbeidet • 13 Svarprosenter • 16 systemansvarlig • 5; 6; 11; 26; 30; 31 systemansvarlig. • 6

# T

Tid brukt i alt • 16 Tid brukt pr. obs. enh • 16 Tilknytning annen virksomhet • 13 Timeverk • 19 Trekkgrunnlag • 14

## U

Utvalgstelling • 13

## V

verktøylinjalen • 8 verktøylinjaler • 9; 28 Virksomhetstype • 13

## Ø

Økonomi • 18

# Figurer

|                                                                     | Side |
|---------------------------------------------------------------------|------|
| Figur 1 Produktregisterets hovedvindu                               | 7    |
| Figur 2 Hent produkt                                                | 8    |
| Figur 3 Hurtigfinner                                                | 9    |
| Figur 4 Rediger tekstfelt                                           | 10   |
| Figur 5 Hode                                                        | 11   |
| Figur 6 Produktinformasjon med alle feltene synlige                 | 12   |
| Figur 7 Tekstfelter under produktinformasjon                        | 14   |
| Figur 8 Oppgavegivere etc.                                          | 15   |
| Figur 9 Direkte datainnsamling                                      | 16   |
| Figur 10 Bruk av administrative registre og andre registre          | 17   |
| Figur 11 Viktige brukere/andre brukere                              | 17   |
| Figur 12 Publiseringssteder                                         | 18   |
| Figur 13 Liste over kostnader pr. produkt                           | 18   |
| Figur 14 Liste over timeverk pr. produkt/delprodukt/utførende enhet | 19   |
| Figur 15 Produktskjema                                              | 20   |
| Figur 16 Zoom inn skjema                                            | 20   |
| Figur 17 Utsnitt av skjema                                          | 21   |
| Figur 18 Dialog for å velge hvilke produkter som skal skrives ut    | 21   |
| Figur 19 Dialog som viser status for utskrift                       | 22   |
| Figur 20 Velg tabell                                                | 23   |
| Figur 21 Forhåndsvisning av katalog                                 | 23   |
| Figur 22 Filmeny                                                    | 26   |
| Figur 23 Rediger-meny                                               | 27   |
| Figur 24 Systemmeny                                                 | 27   |
| Figur 25 Vindusmeny                                                 | 27   |
| Figur 26 Hjelp meny                                                 | 28   |

# De sist utgitte publikasjonene i serien Statistisk sentralbyrås håndbøker

- 45 Håndbok i datasikkerhet og fysisk sikring. 1994. 53s.
- 46 Telefonkatalog. 1994. (Ringperm)
- 47 EØS-avtalen. Det statistiske samarbeid og konsekvenser for Statistisk sentralbyrås statistikkproduksjon. 1994. 55s.
- 48 Håndbok i tilsettingssaker. 1994. 32s.
- 49 Oppgaveplikt og tvangsmulkt. 1995. 55s.
- 50 Emneinndeling 1995. 1995. 43s.

- 51 Intervju: EDB-arbeidsbok. 1995
- 52 Intervju: EDB-oppslagsbok. 1995
- 53 Intervju: Opplæring og administrasjon. 1995
- 54 Internkontroll. 1995
- 55 Nordisk statistikk på CD-ROM. Veiledning. 1995
- 56 PC-AXIS Versjon 2.2. Brukerhåndbok. 1995

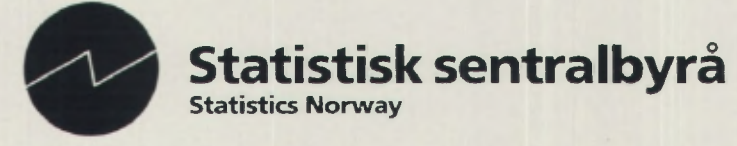